# Manuel d'assistance souscription en ligne

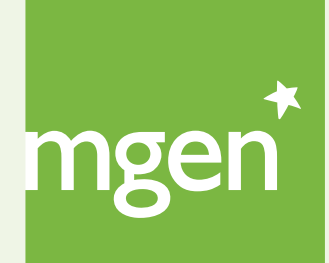

GROUPE **VYV** 

### Bienvenue à MGEN!

Ce manuel a pour but de vous aider dans la souscription en ligne de votre assurance santé **MGEN**.

La **souscription en ligne** est simple et sûre, garantissant votre privacité et la sécurité des données transmises.

Vous pouvez soumettre toute question que ce manuel n'aurait pas clarifiée directement à notre Département de Gestion des Adhérents, aux coordonnées suivantes:

gestao@mgen.pt

211 155 860

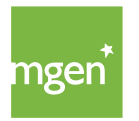

Après avoir effectué une simulation sur le site MGEN et sélectionné le plan s'adaptant le mieux aux besoins de votre foyer, vous pouvez souscrire votre assurance santé totalement en ligne, de manière rapide et sûre.

Il vous suffit pour cela de sélectionner l'option "**Subscrever agora**" (*Je souhaite souscrire*), qui apparait après réalisation de la simulation:

| Famílias - Plano E     | ssencial             |
|------------------------|----------------------|
| <b>47,96€</b> /m       | nês                  |
| Hospitalização         | 60 000 €             |
| Parto                  | 1 500€               |
| Ambulatório            | 750 €                |
| Estomatologia          | Dentinet             |
| Medicamentos           | 100 €                |
| Medicinas Alternativas | 175€                 |
| Prémio An              | ual: <b>575, 55€</b> |
| Quero subscrever a     | gora!                |
| Receber a simulação    | no email             |

Figure I

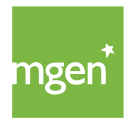

Après avoir cliqué sur "Quero subscrever agora" (*Je souhaite souscrire*), vous devrez créer un compte d'utilisateur (à moins que vous n'en possédiez déjà un) sur la plateforme My MGEN. Pour vous aider à créer ce compte, <u>consultez ici notre Manuel</u> <u>d'enregistrement sur la plateforme My MGEN</u>.

Cliquez sur **"Ainda não estou registado na MGEN"** (Je n'ai pas encore de compte My MGEN) pour créer votre compte :

| Já está registado na MGE | N?             |                               |
|--------------------------|----------------|-------------------------------|
| ۲                        | Ainda não esto | ou registado na MGEN.         |
| 0                        | Tenho uma cor  | nta no portal my.mgen.pt?     |
|                          | Email          |                               |
|                          | Password       |                               |
|                          |                | Esqueceu-se da palavra-passe? |
|                          |                | Continuar 🗲                   |
|                          |                |                               |
|                          |                |                               |

Figure 2

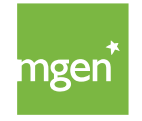

### Une fois votre compte utilisateur MGEN créé, vous pouvez reprendre le processus de souscription de votre assurance. Pour cela, vous avez trois possibilités:

I) Cliquez sur le lien/onglet sur lequel vous étiez en train de réaliser votre simulation puis cliquez à nouveau sur "Quero subscrever agora" (*Je souhaite souscrire*);

2) Si vous avez demandé à recevoir la simulation par email (Figure 1, option "Receber a simulação no email"), accédez à votre boîte mail et démarrez la souscription;

3) Faites une nouvelle simulation.

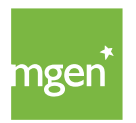

#### ÉTAPE I Renseignement des données du preneur d'assurance

Après avoir créé votre compte et sélectionné l'option "Quero subscrever agora!" (Je souhaite souscrire), le tableau suivant apparait (voir figure 3). Vous devez alors **renseigner le numéro d'identification fiscal (NIF) du preneur d'assurance** (entité ou personne individuelle qui souscrit le contrat d'assurance pour le compte des personnes assurées) :

| O                      | O                 | O                 | 0              | ——————       |
|------------------------|-------------------|-------------------|----------------|--------------|
| Tomador                | Apólice           | Beneficiários     | Validação      | MGEN         |
|                        |                   |                   |                |              |
| Indique o NIF do Tom   | ador de Seguro    | ):                |                |              |
| O número de Identiifca | ação Fiscal do to | mador de seguro é | uma informação | obrigatória. |
| Confirmente            |                   |                   |                |              |
| Confirme por fav       | or o NIF do Ior   | nador de Seguro:  |                |              |
| Número Identifica      | ção Fiscal:       | 30456748930       |                |              |
|                        |                   |                   |                |              |
|                        |                   |                   |                |              |
|                        | Volta             | r Contin          | uar 🗲          |              |
|                        |                   |                   |                |              |

Figure 3

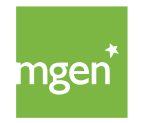

Ensuite, cliquez sur "Continuar" *(Continuer)* pour compléter les **données personnelles** (figure 4):

| Tomador Apólice     | Beneficiários          | Validação | MGEN |
|---------------------|------------------------|-----------|------|
|                     |                        |           |      |
|                     |                        |           |      |
| Tomador de Seguro   |                        |           |      |
| Nome:               |                        |           |      |
| Tipo:               | Individual             |           | ~    |
| Data de nascimento: | dia v mês v ano v      |           |      |
| Género:             | O Masculino O Feminino |           |      |
| Cartão de cidadão:  |                        |           |      |
| Estado civil:       | ~                      |           |      |
| Nacionalidade:      | Portuguesa v           |           |      |
| NIF:                | 248813004              |           |      |
| Morada              |                        |           |      |
| Nome da Rua:        |                        |           |      |
| № da Porta:         | A                      | Andar:    |      |
| Código Postal:      |                        |           |      |
| Localidade:         |                        |           |      |
| Concelho:           |                        |           |      |
| País:               | Portugal ~             |           |      |
| Contactos           |                        |           |      |
| Email:              |                        |           |      |
| Telemóvel:          |                        |           |      |
|                     |                        |           |      |

Figure 4

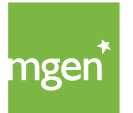

MGEN - Mutuelle Générale de l'Éducation Nationale, Mútua de Seguros n.° 775 685 399 em LPS Sede Social: 3, Square Max-Hymans – 75748 Paris Cedex França Dans l'image ci-dessous (figure 5), vous devez sélectionner le plan que vous souhaitez souscrire grâce au menu déroulant **"Plano de Coberturas"** (*Plan de garanties*). Puis sélectionnez le fractionnement de prime souhaité (annuel, semestriel, trimestriel ou mensuel) dans le champ **"Pagamento"** (*Paiement*). **Pour un fractionnement trimestriel ou mensuel, le prélèvement bancaire automatique est obligatoire.** 

| Data de Início:      | dia v mês v ano v                                    |
|----------------------|------------------------------------------------------|
|                      |                                                      |
| Data de Fim:         | dia v mes v ano v                                    |
| Plano de Coberturas  |                                                      |
| Condição Particular: | Educação - Plano Base v                              |
| -<br>-               | Educação - Plano Essencial<br>Educação - Plano Ideal |
| Ponderação:          |                                                      |
| Pagamento            |                                                      |
| Fracionamento:       | ~                                                    |
| Forma de Pagamento:  | Débito Direto (SEPA) 🗸 🗸                             |
| IBAN:                |                                                      |
|                      |                                                      |
|                      |                                                      |
|                      |                                                      |
|                      |                                                      |

Figure 5

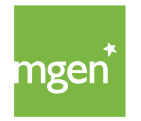

Lorsque vous choisissez le **plan que vous souhaitez souscrire**, un tableau récapitulatif des garanties apparait, afin que vous puissiez vérifier l'information correspondante. Ensuite, cliquez sur ''OK'' (figure 6) :

| Educação - Plano Paso                                                                   | Comparticipação da MGEN              |                                        | Limite Capital Apual         |  |
|-----------------------------------------------------------------------------------------|--------------------------------------|----------------------------------------|------------------------------|--|
| Euucação - Fiario Base                                                                  |                                      |                                        | Linite Capital Anual         |  |
| 🗄 Hospitalização                                                                        | 100 %                                | 50.04                                  | 30.000 E                     |  |
| Cirurgias, Internamentos e Oncologia                                                    | Copagamento: 250 €                   | 50 %                                   | Limite de k: 7 €             |  |
| Parto                                                                                   | Acesso à Rede                        | -                                      |                              |  |
| Parto normal<br>Cesariana<br>Interrupção da Gravidez                                    |                                      |                                        |                              |  |
| 🖁 Ambulatório                                                                           | Acesso à Rede                        | -                                      | 350 €                        |  |
|                                                                                         | Copagamentos:                        |                                        |                              |  |
| Consultas                                                                               | até 35 €                             |                                        |                              |  |
| Consultas por Telefone e Vídeo                                                          | 15€                                  |                                        |                              |  |
| Medicamentos ao Domicílio                                                               | 7€                                   |                                        |                              |  |
| Consultas de Atendimento Permanente                                                     | 50€                                  |                                        |                              |  |
| Exames Auxiliares de Diagnóstico                                                        | <i>vide</i> tabela                   |                                        |                              |  |
| Tratamentos e outros atos médicos                                                       | vide tabela                          |                                        |                              |  |
| Medicina Física e de Reabilitação                                                       | 12€                                  |                                        |                              |  |
| 🕶 Próteses e Ortóteses                                                                  |                                      |                                        |                              |  |
| Oculares                                                                                | Acess                                | o à Rede                               |                              |  |
| Outras Proteses                                                                         |                                      |                                        |                              |  |
| Rede Medicina Dentária Dentinet                                                         | 🗹 🛛 Acesso à rede de cuio            | lados médicos e de prevenção dent      | ária a preços convencionados |  |
| Rede Bem-Estar                                                                          | 🗹 🛛 Acesso à Rede Saúde              | e Bem-Estar a preços convencion        | ados                         |  |
| ondições adicionais:                                                                    |                                      |                                        |                              |  |
| As despesas médicas comparticipadas previamente por outras entidades s                  | ão reembolsadas a 100% pela M        | GEN, até ao limite do montante suport  | ado pela outra entidade.     |  |
| abela de copagamentos disponível em https://my.mgen.pt/copagamentos.pdf                 |                                      |                                        |                              |  |
| Hospitalização:                                                                         |                                      |                                        |                              |  |
| Na primeira anuidade o aderente suporta um copagamento de 30% do valor do               | sinistro, no mínimo de 500 €, exce   | to nas pequenas cirurgias.             |                              |  |
|                                                                                         |                                      | ter tes pequentes en el 8.051          |                              |  |
| As consultas médicas no domicílio, por telefone, vídeo e a entrega de medicame          | entos estão garantidas pelo artigo 1 | 4º das CE e desde que solicitadas atra | vés número 211 155 850       |  |
|                                                                                         | entos estas garantes pelo antigo i   |                                        |                              |  |
| inclusão do Agregado Familiar no seguro é obrigatória.                                  |                                      |                                        |                              |  |
| ste contrato é estabelecido pelas condições gerais e especiais CG_2022 e pelos períodos | de carência previstos no Art. 4º, se | aplicáveis.                            |                              |  |
|                                                                                         | ok fui                               |                                        |                              |  |
|                                                                                         | Figure 6                             |                                        |                              |  |

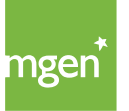

Après avoir renseigné ces données, cliquez sur "Continuar" *(Continuer)*. Le message suivant apparait (voir figure 7): "Le preneur XXXX est-il également bénéficiaire de cette police d'assurance MGEN ?" Si le preneur d'assurance est également personne assurée protégée par ce contrat, cliquez sur "Sim" *(Oui)*. Sinon, cliquez sur "Não".

| O Tomar de Seguro também vai sei                   | r beneficiário?                                      | х     |
|----------------------------------------------------|------------------------------------------------------|-------|
| O Tomador de Seguro <u>nome</u><br>protegido nesta | e <b>do tomador</b> também vai e<br>apólice na MGEN? | estar |
| Sim                                                | Não                                                  |       |

Figure 7

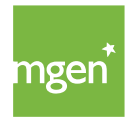

Confirmez les données du preneur/personne assurée dans le tableau récapitulatif qui apparait (figure 8) puis cliquez sur "Continuar" *(Continuer)*:

Figure 8

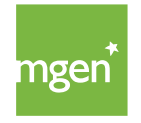

Un nouveau tableau apparaît (figure 9), avec des données détaillées. Sélectionnez l'option "Gravar" (Enregistrer):

| Nome da Rua:                            | rua silva carvalho |                     |          |
|-----------------------------------------|--------------------|---------------------|----------|
| Nº da Porta:                            | 24                 | Andar:              | 2°       |
| Código Postal:                          | 1000-020           | Localidade:         | Lisboa   |
| Concelho:                               | Lisboa             | País:               | Portugal |
| Contactos                               |                    |                     |          |
| Email:                                  | nomedotomador@     | Pmail.pt            |          |
| Telemóvel:                              | 000 000 000        | Telefone:           |          |
| Forma de contactar preferencial:        | email              | ~                   |          |
| imentos de Reembolsos:<br>IBAN:<br>Grav | P150 0007 0000 00  | 0046 0000<br>Voltar |          |

Figure 9

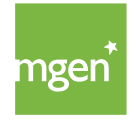

#### ÉTAPE 2 Police d'assurance

### Vous devez maintenant identifier toutes les personnes assurées qui bénéficieront de ce contrat d'assurance.

L'adhésion de tous les membres du foyer est obligatoire (conformément au point 4 de l'article 3° de nos Conditions Générales). Vous devez donc inclure tous les membres de votre foyer, en cliquant sur le bouton "Inserir um familiar" (*Ajoutez un membre de votre foyer*). Puis, cliquez sur "Continuar" (*Continuer*).

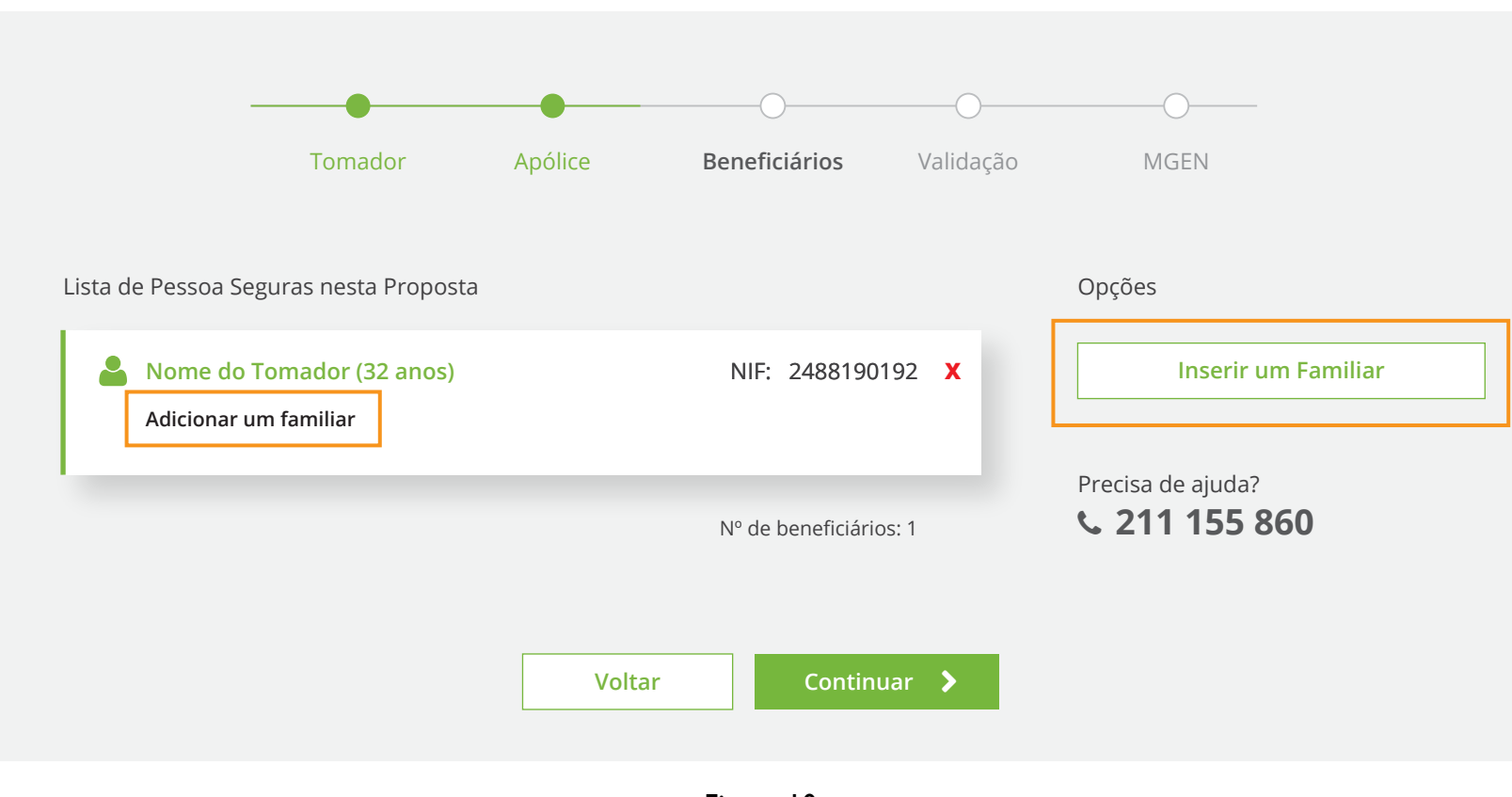

Figure 10

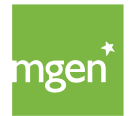

Sélectionnez les documents demandés dans le tableau ci-dessous (figure 11), puis cliquez sur "Confirmar email" (Confirmez votre email).

Á ce stade, **le seul document nécessaire est un justificatif de domicile** (par exemple, facture d'électricité, de téléphone/télécommunications). Pour joindre les documents, cliquez sur "Carregar" (*Charger*).

Ensuite, **confirmez l'adresse email du preneur d'assurance** (adresse complétée lors du renseignement des données du preneur).

| Validação da Proposta de Seguro                                                                                                    |       |
|----------------------------------------------------------------------------------------------------|-------|
| Precisamos de enviar uma mensagem de confirmação ao Tomador de Seguro para validação da Proposta de Se                                                                                                    | guro. |
| Le Confirme por favor o Email do Tomador de Seguro                                                                                                    |       |
| Email de <u>Nome</u> Tomador de Seguro:                                                                                                    |       |
| tomadordoseguro@mail.com                                                                                                    |       |
| A MGEN utiliza o email para enviar ao Tomador de Seguro documentos e outras<br>informações contratuais legalmente necessárias. Será enviada uma mensagem de<br>confirmação para que o Tomador de Seguro possa validar este endereço de email. É<br>importante confirmar o endereço de email do Tomador antes de continuar.<br><b>Confirmar Email</b> | 2     |

Pode ajudar o Tomador de Seguro fazendo upload dos seguintes documentos:

| Declaração de Agregado Familiar | Carregar 1 |
|---------------------------------|------------|
| Comprovativo de Morada          | Carregar   |
| Adicionar Outro ficheiro        |            |

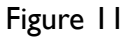

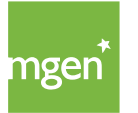

MGEN - Mutuelle Générale de l'Éducation Nationale, Mútua de Seguros n.º 775 685 399 em LPS Sede Social: 3, Square Max-Hymans – 75748 Paris Cedex França

#### Après avoir chargé puis validé le/les documents nécessaires, cliquez sur "Confirmar Email":

| Validação da Proposta de Seguro                                                                                                    |
|----------------------------------------------------------------------------------------------------|
| Precisamos de enviar uma mensagem de confirmação ao Tomador de Seguro para validação da Proposta de Seguro.                                                                                                    |
| A Confirme por favor o Email do Tomador de Seguro                                                                                                    |
| Email de <u>Nome</u> Tomador de Seguro:<br>tomadordoseguro@mail.com                                                                                                    |
| A MGEN utiliza o email para enviar ao Tomador de Seguro documentos e outras<br>informações contratuais legalmente necessárias. Será enviada uma mensagem de<br>confirmação para que o Tomador de Seguro possa validar este endereço de email. É<br>importante confirmar o endereço de email do Tomador antes de continuar. |
| Confirmar Email                                                                                                    |

Pode ajudar o Tomador de Seguro fazendo **upload** dos seguintes documentos:

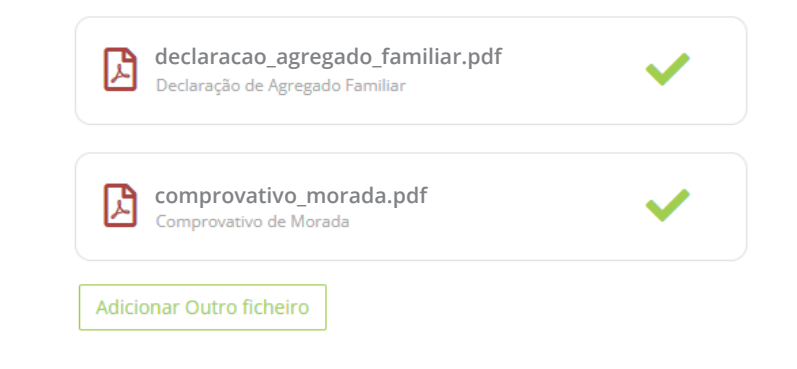

Figure 12

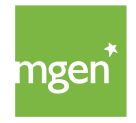

Le message suivant apparait (figure 13) :

#### Obrigado!

Enviamos um email para que o tomador **Nome do Tomador** possa aceitar a proposta de seguro.

**Importante**: é fundamental que estas validações sejam realizadas pelo próprio Tomador de Seguro, a validação e aceitação proposta de seguro não pode ser realizado pelo Mediador.

Pode acompanhar o estado das validações abaixo:

- Confirmação do email: nomedotomador@mail.com (reenviar)
- ••• Consentimento RGPD e declarações do Tomador de Seguro.
- ••• Validação e aceitação da Propotsa de Seguro.
- ✓ Uplload de documentação adicional necessária.
- ••• A Proposta de Seguro foi submetida pelo Tomador com sucesso!

Pode ajudar o Tomador de Seguro fazendo o **upload** dos seguintes documentos:

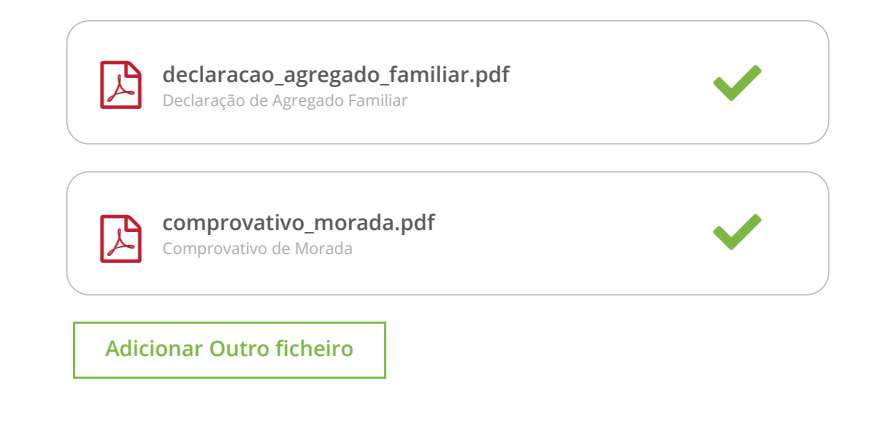

Figure 13

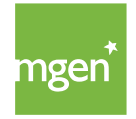

Vous devez alors consulter votre boîte mail et **valider l'email automatique** reçu en cliquant sur "Continuar" (voir figure 14) :

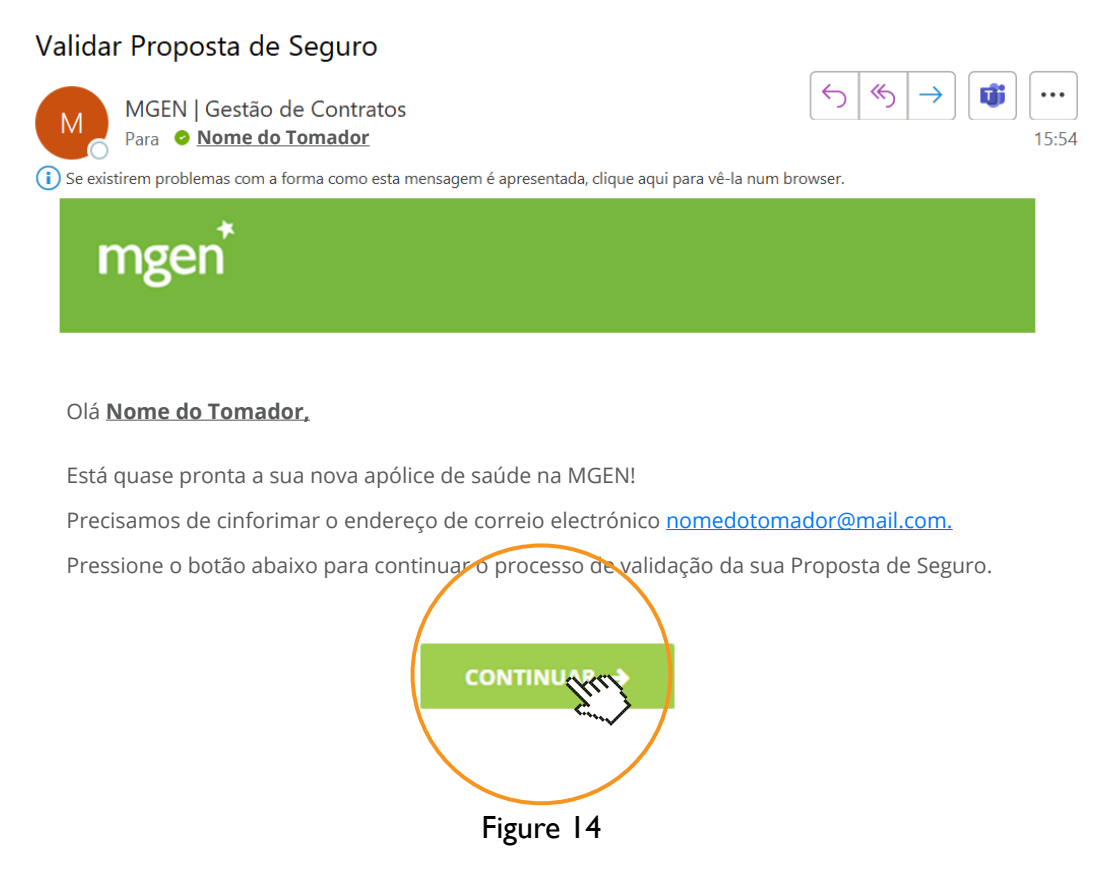

Une fenêtre de **confirmation de votre identité** apparait:

| Boa tarde, <u>Nome do Tomador</u>                       | A validar a Proposta do Seguro |  |  |
|---------------------------------------------------------|--------------------------------|--|--|
| Boa Tarde,<br>Pode confirmar que é <u>Nome do Tomad</u> | or?                            |  |  |
| Não sou eu Sim, sou eu                                  |                                |  |  |
| Figure 15                                               |                                |  |  |

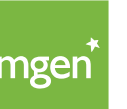

MGEN - Mutuelle Générale de l'Éducation Nationale, Mútua de Seguros n.º 775 685 399 em LPS Sede Social: 3, Square Max-Hymans – 75748 Paris Cedex França Cliquez sur "Sim, sou eu" (*Je confirme mon identité*) pour confirmer votre identité. Diverses informations apparaissent, relatives au traitements des données dans le cadre du RGPD (figure 16), à l'obligation d'inclure l'ensemble des membres du foyer (figure 17). Après avoir pris connaissance de ces informations, validez-les (voir figures ci-dessous) pour confirmer votre acceptation.

#### Information sur le traitement des données:

Estamos a preparar a sua nova apólice...

Precisamos que verifique algumas informações antes de prosseguir.

✓ O tratamento de dados pessoais foi confirmado com sucesso pelo Tomador de Seguro.

No âmbito do Regulamento Geral de Proteção de Dados - (UE) 2016/679, do Parlamento Europeu, relativo à proteção das pessoas singulares no que diz respeito ao tratamento de dados pessoais e à livre circulação desses dados, gostaríamos de solicitar o seu consentimento para a utilização e o tratamento dos mesmos, considerando que, os dados recolhidos e tratados pela MGEN são os estritamente necessários à execução da Apólice de Saúde, e bem assim, à gestão da relação contratual com o Tomador do Seguro e a Pessoa Segura, incluindo, nomeadamente, dados de identificação, dados de contacto, dados relativos à saúde e dados profissionais. A recolha e o tratamento dos dados referidos constituem um requisito necessário para a celebração do contrato de seguro e para a adesão da Pessoa Segura ao mesmo; o não fornecimento dos dados ou o seu fornecimento de forma incompleta ou incorreta impossibilita a execução da Apólice.

✓ Autorizo que os dados pessoais sejam tratados no ambito da execução do contrato de seguro com a MGEN.

Figure 16

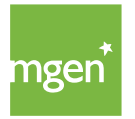

#### Information sur l'obligation d'inclusion des membres du foyer :

| ✓ Inclusão do meu Agregado Familiar na Apólice.                                                                                                    |
|----------------------------------------------------------------------------------------------------|
| A inclusão do Agregado Familiar no seguro é obrigatória.                                                                                                    |
| Para a inclusão de familiares no seguro de saúde é necessária a adesão da totalidade dos elementos que<br>constituem o Agregado Familiar* conforme o nº 4 do artigo 3º das Condições Gerais. |
| No entanto, podem existir familiares que poderão não ser incluídos na apólice nas seguintes excepções:<br>- Ausência prolongada no estrangeiro;                                              |
| - Segurado noutra apólice de seguro de saúde grupo, suportada pela entidade patronal.                                                                                                    |
| - Beneficiário de outro subsistema de saúde (ADSE ou equiparado).                                                                                                    |
| Os familiares incluídos na presente Proposta de Seguro são os seguintes:                                                                                                    |
| - Proposta <u>Nome de Tomador de Seguro</u>                                                                                                    |
| ✓ Declaro que:                                                                                                    |
| i) Tomei conhecimento que a inclusão de familiares no seguro de saúde obriga à adesão da<br>totalidade dos elementos que constituem o meu Agregado Familiar;                                 |
| ii) Os familiares incluídos na Proposta de Seguro estão de acordo com as regras de Adesão.                                                                                                   |
| iii) Os familiares eventualmente não incluídos na Proposta de Seguro são enquadráveis nas excepções acima mencionadas.                                                                       |
| <b>iv)</b> Qualquer alteração futura no meu Agregado Familiar será comunicada, por mim, à MGEN num<br>prazo inferior a 30 dias.                                                              |
|                                                                                                    |

Figure 17

Une fois ces étapes conclues, vous n'aurez plus qu'à valider les documents suivants (figure 18) : "Proposta de Seguro" (*Proposition d'assurance*) et "Condições Gerais e Especiais" (*Conditions générales et spéciales*). Cliquez sur "Validar" (*Valider*) pour ouvrir les documents et les lire dans leur intégralité.

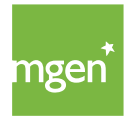

| A Proposta de Seguro esta<br>Valide os documentos abaixo. | a pronta!                        |                       |  |
|-----------------------------------------------------------|----------------------------------|-----------------------|--|
|                                                           | Proposta de Seguro               | Validar               |  |
|                                                           | Condições Gerais e Especiais     | Validar               |  |
| Precisa de faze                                           | r alguma alteração? clique aqui. |                       |  |
|                                                           | < Voltar                         | Continuar <b>&gt;</b> |  |

#### Proposition d'assurance et Conditions générales et spéciales

Figure 18

Vous devez lire les documents en faisant défiler toutes les pages jusqu'à la fin. Ensuite, cliquez sur le bouton "Concordo" (J'accepte) en bas du document (figure 19).

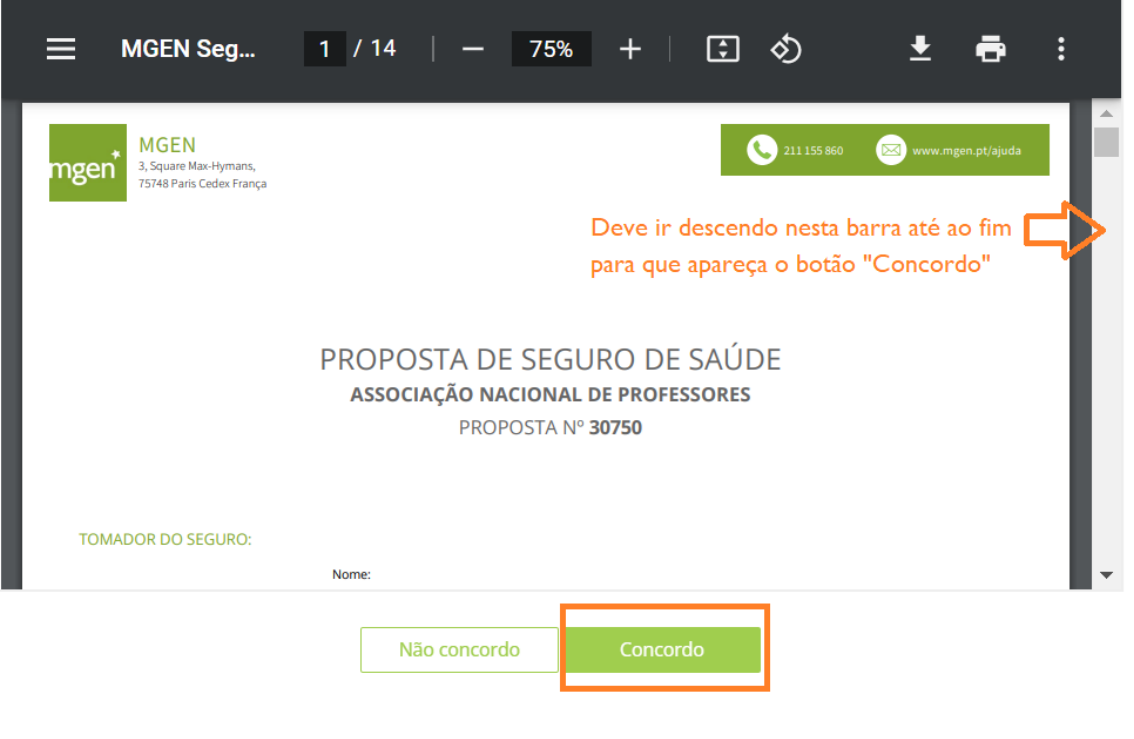

Figure 19

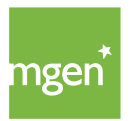

MGEN - Mutuelle Générale de l'Éducation Nationale, Mútua de Seguros n.º 775 685 399 em LPS Sede Social: 3, Square Max-Hymans – 75748 Paris Cedex França Quand les **documents sont validés, une icône de confirmation verte apparait** (figure 20). Vous pouvez alors cliquer sur "Continuar" *(Continuer)*:

| A Proposta de Seguro está    | pronta!                        |  |  |  |
|------------------------------|--------------------------------|--|--|--|
| Valide os documentos abaixo. |                                |  |  |  |
|                              |                                |  |  |  |
|                              | Proposta de Seguro             |  |  |  |
|                              |                                |  |  |  |
|                              | Condições Gerais e Especiais   |  |  |  |
|                              |                                |  |  |  |
| Precisa de fazer             | alguma alteração? clique aqui. |  |  |  |
|                              |                                |  |  |  |
|                              |                                |  |  |  |
|                              | < Voltar Continuar >           |  |  |  |

Figure 20

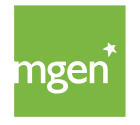

Ensuite, cliquez sur "Submeter" (Envoyer, voir figure 21).

| declaracao_agregado_familiar.pdf<br>Declaração de Agregado Familiar                                                         | ✓                                          |
|----------------------------------------------------------------------------------------------------|--------------------------------------------|
| <b>comprovativo_morada.pdf</b><br>Comprovativo de Morada                                                                    | ✓                                          |
| Adicionar Outro ficheiro                                                                                                    |                                            |
| São suportados os seguintes tipos de ficheiros e até u<br>.txt, .csv, .xlsx, .pptx, .docx, .jpeg, .gif, .bmp, .png, .tif .z | m maximo de <b>50Mb:</b><br>ip, .rar, .msg |
|                                                                                                    |                                            |

Figure 21

Remarque: Il est extrêmement important de sélectionner l'option "Submeter" (Envoyer), afin que votre proposition soit enregistrée dans le système MGEN.

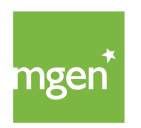

Enfin, le message suivant apparait (figure 22), vous informant que votre **proposition a été bien été envoyée et est en cours d'analyse**. Une copie de toute la documentation est également envoyée à l'adresse email indiquée.

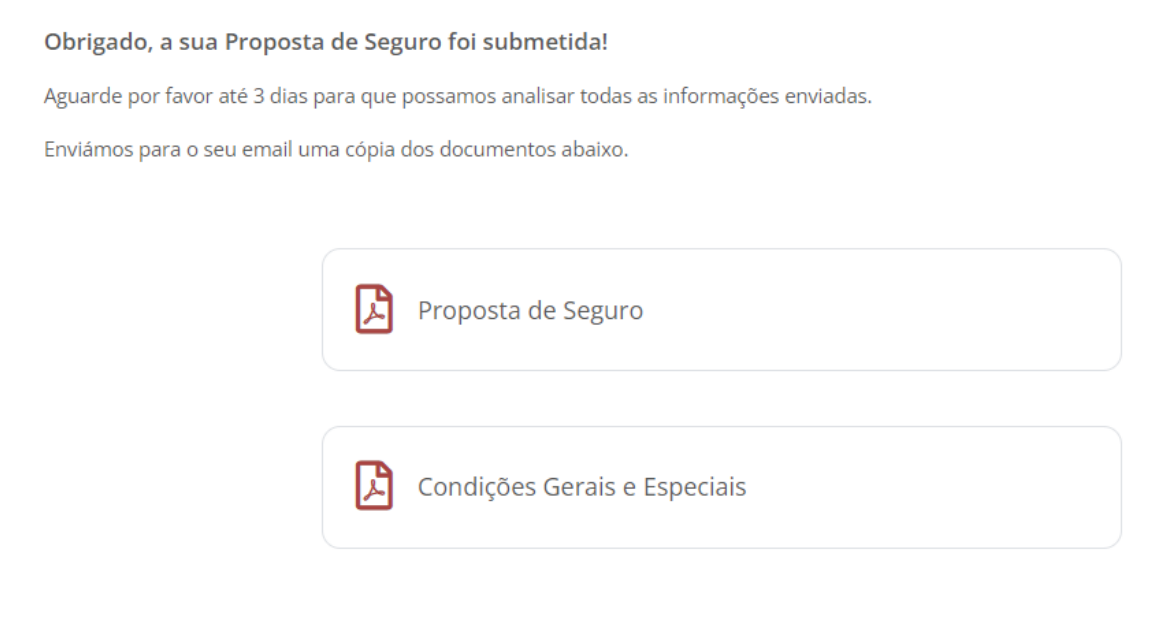

Falar connosco é simples! **211 155 860** 

Figure 22

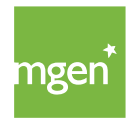

Vous recevez par email le message suivant (figure 23) ainsi que les documents correspondants.

Un email d'acceptation ou de refus de la proposition vous sera envoyé dans un délai de trois jours.

| MGEN   Proposta de Seguro #80743                                                                                        |                                         |
|----------------------------------------------------------------------------------------------------|-----------------------------------------|
| MGEN   Gestão de Contratos<br>Para O Nome do Tomador<br>i Se existirem problemas com a forma como esta mensagem é apres | ← ← ↓ ↓ ↓ ↓ ↓ ↓ ↓ ↓ ↓ ↓ ↓ ↓ ↓ ↓ ↓ ↓ ↓ ↓ |
| Proposta_30750_874A49C4.pdf<br>318 KB CG_202<br>647 KB                                                                  | 2.pdf 🗸                                 |
| InfoLegal.pdf<br>186 KB                                                                                                 |                                         |

#### Olá Nome do Tomador

A Proposta de Seguro foi submetioda na MGEN com sucesso!

Aguarde por favir até 3 dias para que possamos analisar todas as informações enviadas.

Em anexo encontra a Proposta de Seguro e as respetivas Condições Gerais e Especiais. Conserve estes doucmentos consigo.

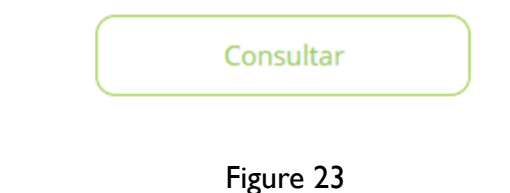

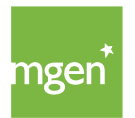

## www.mgen.pt